# Your guide to Internet Banking

In this guide you will find step-by-step instructions for the common online actions to help you manage your account.

You can check your balance and give us instructions whenever it suits you. It's safe and secure, and open 24 hours a day.

We're here to help.

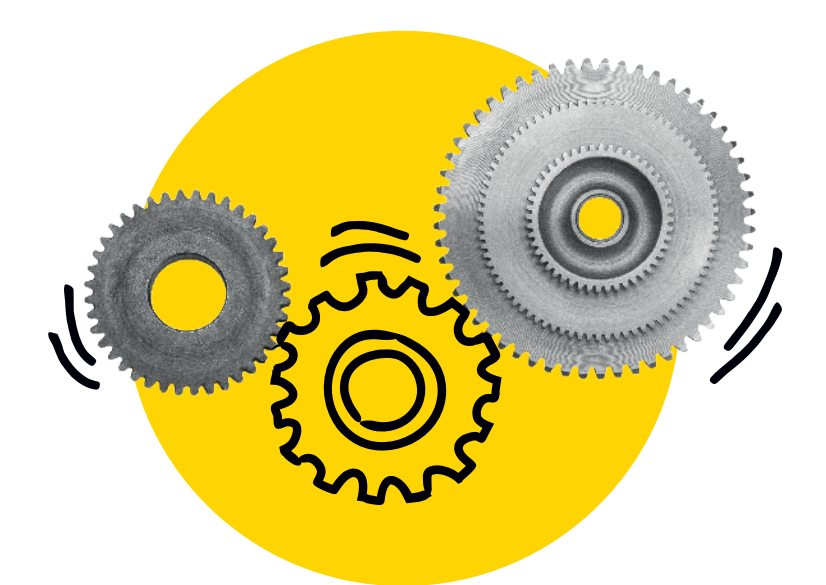

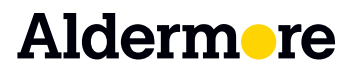

# Logging in

#### A few simple steps to get you up and running

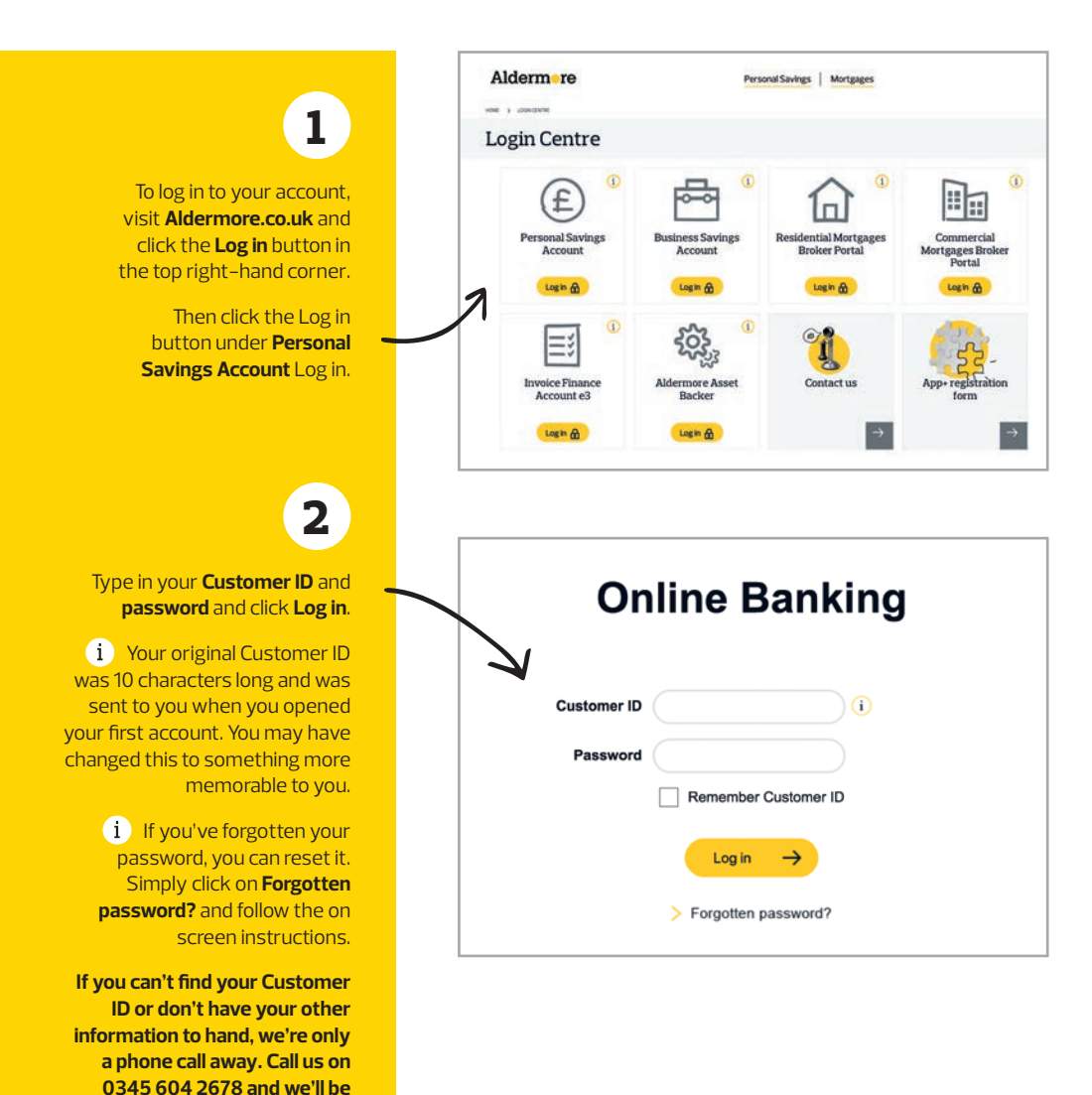

happy to help you get started.

| Aldermere                                                                  |                                                                                                    | Cwo <sub>v</sub> OwO                                        | 3                                                                                                    |
|----------------------------------------------------------------------------|----------------------------------------------------------------------------------------------------|-------------------------------------------------------------|----------------------------------------------------------------------------------------------------|
| Memorable Details                                                          |                                                                                                    |                                                             | 5                                                                                                    |
| Please select the following character                                      | s from your Memorable Date.                                                                                           |                                                             | Next you should see a screen                                                                                                    |
| Character 3                                                                | - 0                                                                                                    |                                                             | like this and you'll be asked to                                                                                                    |
| Character 4                                                                |                                                                                                    |                                                             | provide three characters from                                                                                                    |
| Character 8                                                                | - 0                                                                                                    | Continue and                                                | one of your memorable details<br>Click Continue.                                                                                                    |
| f you have forgotten your memorable                                        | r details, please call us on 0345 604 2                                                                               | 2678.                                                       |                                                                                                    |
|                                                                            |                                                                                                    |                                                             |                                                                                                    |
|                                                                            | Hello                                                                                                    |                                                             | And you're in                                                                                                    |
|                                                                            | Hello                                                                                                    |                                                             | And you're in                                                                                                    |
| Welcome back<br>S-Mail Address<br>My Secure Messages                       | Hello<br>you last visited us on Friday, 16                                                                            | 6 March 2018 at 15:31:25                                    | And you're in<br>Your savings accounts are<br>shown on the Summary tab.<br>ISAs and closed accounts are<br>on separate tabs.                                                                                                    |
| Welcome back<br>E-Mail Address<br>My Secure Messages<br>Summary            | Hello<br>you last visited us on Friday, 10                                                                            | 6 March 2018 at 15:31:25                                    | And you're in<br>Your savings accounts are<br>shown on the Summary tab.<br>ISAs and closed accounts are<br>on separate tabs.<br>For your security, you can<br>see the date and time you last                                     |
| Welcome back                                                               | Hello<br>you last visited us on Friday, 10                                                                            | 6 March 2018 at 15:31:25<br>Closed Account/s                | And you're in<br>Your savings accounts are<br>shown on the Summary tab.<br>ISAs and closed accounts are<br>on separate tabs.<br>For your security, you can<br>see the date and time you last<br>logged in at the top of the page |
| Welcome back<br>E-Mail Address:<br>My Secure Messages<br>Summary<br>You ha | Hello<br>you last visited us on Friday, 10<br>ISA Summary<br>Account Summary<br>ve a total balance of: 6192,538.08 in | 6 March 2018 at 15:31:25<br>Closed Account/s<br>6 account/s | And you're in<br>Your savings accounts are<br>shown on the Summary tab.<br>ISAs and closed accounts are<br>on separate tabs.<br>For your security, you can<br>see the date and time you last<br>logged in at the top of the page |

1

### **Balances and statements**

| Account                                                                                     | Summary                    |
|---------------------------------------------------------------------------------------------|----------------------------|
| You have a total balance of:                                                                | £192,536.98 in 6 accounts. |
| EASY ACCESS<br>Account Number: EAS1278280DAY<br>Balance: £15,540.00<br>Interest Rate: 0.50% |                            |
| Account Options                                                                             | > Add Friendly Name/Image  |
| Statement                                                                                   |                            |
| Monthly Statement                                                                           |                            |
| Interest Summary                                                                            |                            |
| Account Details                                                                             |                            |
| Move Money                                                                                  |                            |
| Personalise Account                                                                         |                            |
| Edit Savings Goal                                                                           | > Add Friendly Name/Image  |
|                                                                                             |                            |

### When you log in, you can instantly see your balances on the Summary and ISA Summary tabs.

If you want a statement, you can access the various types of statements available by clicking on the **Account Options** button.

| Date         | Status           | Description                                          | Money In | Money Out | Balance    |
|--------------|------------------|------------------------------------------------------|----------|-----------|------------|
| Opening Bala | ance as at 06 Ju | un 16                                                |          |           | £15,525.00 |
| 06 Jun 16    | Completed        | Transfer from<br>FCA2088653ITW<br>Posted: 17/06/2016 | £10.00   |           | £15,535.00 |
| 06 Jun 16    | Completed        | Transfer from<br>FCA2088653ITW<br>Posted: 21/06/2016 | £10.00   |           | £15,545.00 |
| 21 Jun 16    | Completed        | Transfer to<br>EAS1414131ITW<br>Posted: 23/06/2016   |          | £5.00     | £15,540.00 |
| 21 Jun 16    | Completed        | Transfer from<br>ND11414134ITW<br>Posted: 04/07/2016 | £10.00   |           | £15,550.00 |
| 21 Jun 16    | Completed        | Transfer to<br>ND11414134ITW<br>Posted: 05/07/2016   |          | £10.00    | £15,540.00 |
| Processed B  | alance as at 16  | Mar 18                                               |          |           | £15,540.00 |
| Balance ava  | ilable for with  | frawals † as at 16 Mar 18                            |          |           | £15,540.00 |

If you select **Statement**, the default view is a mini statement of the most recent transactions.

Select Custom from the statement type dropdown to show the transactions for any period of your choice.

| Find Statements -                                    |                   |
|------------------------------------------------------|-------------------|
| Change the date range for statements to view.        |                   |
| ur monthly statements are listed below.              |                   |
| Statement for period 30 Jan 18 to 27 Feb 18 (Latest) | View Statement →  |
| Statement for period 30 Dec 17 to 29 Jan 18          | View Statement    |
| Statement for period 30 Nov 17 to 29 Dec 17          | View Statement -> |

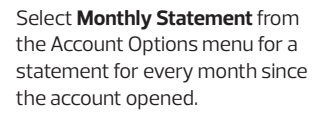

|                             | Interest                         | Summary           |             |
|-----------------------------|----------------------------------|-------------------|-------------|
| View Statement              | Interest Summary                 | Account Details   | Move Money  |
| EASY ACCESS                 |                                  | EAS1278280DAV     |             |
| Balance as of 16 Mar 1      | 18                               | £15,540.00        |             |
| Interest Rate               |                                  | 0.50%             |             |
| Please select the date rang | e that you want your Interest    | Summary to cover. |             |
| The UK tax year runs from   | 6 April to 5 April the following | year.             |             |
| Current Tax Year To Date    | ite                              |                   |             |
| Tax Year 06 Apr 16 - 0      | 5 Apr 17                         |                   |             |
| Tax Year 06 Apr 15 - 0      | 5 Apr 16                         |                   |             |
| Custom Interest Summ        | ary                              |                   |             |
|                             |                                  |                   | Continue -> |
|                             |                                  |                   | Continue -  |

Select Interest Summary from the Account Options menu to see how much interest has been paid in each tax year the account has been open. You can also select a custom period of time.

(i) You can print Statements and Interest Summaries or download them to save as pdfs.

## **Moving money**

| Account                                                                                    | Summary                    |
|--------------------------------------------------------------------------------------------|----------------------------|
| You have a total balance of:                                                               | £192,536.98 in 6 accounts. |
| EASY ACCESS<br>Account Number: EAS1278280DAV<br>Balance: £15,540.00<br>Interest Rate 0.50% |                            |
| Account Options                                                                            | > Add Friendly Name/Image  |
| Statement Monthly Statement                                                                |                            |
| Interest Summary                                                                           |                            |
| Account Details                                                                            |                            |
| Move Money                                                                                 |                            |
| Personalise Account                                                                        |                            |
| Edit Savings Goal                                                                          | > Add Friendly Name/Image  |
|                                                                                            |                            |

### To move your money online, select **Move Money** from the Account Options menu.

| Select the account to move money from:                                                                                                    | EAS1278280DAV : Balance : £15,540.00                                                                                                    | •                                                                                           |
|----------------------------------------------------------------------------------------------------|----------------------------------------------------------------------------------------------------|---------------------------------------------------------------------------------------------|
| Select the account to move money to:                                                                                                    | 22.00.00.00000000                                                                                                    | •                                                                                           |
| Enter the amount.                                                                                                    | £ 50.00                                                                                                    |                                                                                             |
| f you are moving money from your Alderm<br>balance of at least £1.00. For Fixed Rate A<br>gross interest rate of 0.50% will apply to be<br>continue to apply. | nore account and want to leave the account of<br>Accounts and Fixed Rate Cash ISAs opened<br>alances below £1,000.00. For all other account | pen, you will need to leave a<br>before 30 September 2016, a<br>ints, the product rate will |
|                                                                                                    |                                                                                                    |                                                                                             |
| Date Options                                                                                                    |                                                                                                    |                                                                                             |
| On the first available date 19 Mar 18                                                                                                    | i.                                                                                                    |                                                                                             |
| On the first available date 19 Mar 18     Choose another date                                                                                                 | i i                                                                                                    |                                                                                             |
| Date Options  On the first available date 19 Mar 18  Choose another date Regular Transaction                                                                  |                                                                                                    |                                                                                             |
| Date Options  On the first available date 19 Mar 18  Choose another date  Regular Transaction  If moving money to your Aldermore account.                     | nt, please select the day or date that you wa                                                                                               | nt the money to reach your                                                                  |

Click on the dropdown icon at the right hand side of the box to choose the account you want to move money from, and the account you want to move money to.

(i) When you make a withdrawal, the account you move money from is your Aldermore account and the account you move money to is your nominated account. Your nominated account is your personal UK bank or building society account and this will be shown as a sort code and account number.

| Select the account to move mo                                                                                                 | ney from: EAS12                             | 78280CAV : Ba  | lance : £15,540                | • 00,              |               |
|----------------------------------------------------------------------------------------------------|---------------------------------------------|----------------|--------------------------------|--------------------|---------------|
| Select the account to move mo                                                                                                 | ney to:                                     | 54 30000       |                                | •                  |               |
| Enter the amount:                                                                                                    | £ 50.00                                     |                |                                |                    |               |
| parameter of an reads £1.00. Por PI<br>pross interest rate of 0.50% will<br>continue to apply.                                | apply to balances b                         | elow £1,000.00 | For all other as               | ccounts, the produ | ict rate will |
|                                                                                                    |                                             |                |                                |                    |               |
| On the first available date                                                                                                   | 19 Mar 18                                   |                |                                |                    |               |
| <ul> <li>On the first available date</li> <li>Choose another date</li> </ul>                                                  | 19 Mar 18                                   |                |                                |                    |               |
| <ul> <li>On the first available date</li> <li>Choose another date</li> <li>Date of Transaction</li> </ul>                     | 19 Mar 18<br>Monday                         | 19 \$          | Mar-18 🗘 🎽                     | 1                  |               |
| On the first available date Choose another date Date of Transaction Regular Transaction                                       | 19 Mar 18<br>Monday                         | 19 \$          | Mar-18 🛟 🎬                     | 1                  |               |
| On the first available date Choose another date Date of Transaction Regular Transaction Imoving money to your Aldern socount. | 19 Mar 18<br>Monday<br>nore account, please | 19 ‡           | Mar-18 🕴 🎬<br>or date that you | want the money     | to reach your |

| Type in the amount you want to      |
|-------------------------------------|
| move and set the date to one of the |
| available options.                  |

(i) If you're a Notice Account holder, the first available date to move your money depends on your account's notice period.

(i) You can also set up an instruction to make regular payments.

| EAS1278280DAV : Balance : £15,540.00<br>E50.00<br>Once<br>19 Mar 18                                                                                                    |
|----------------------------------------------------------------------------------------------------|
| 650.00<br>Once<br>19 Mar 18                                                                                                    |
| 650.00<br>Once<br>19 Mar 18                                                                                                    |
| Once<br>19 Mar 18                                                                                                    |
| 19 Mar 18                                                                                                    |
|                                                                                                    |
| sufficient cleared funds in your Aldermore account on the date you have<br>money. If you do not have sufficient cleared funds we will not be able to<br>ill need to submit a new instruction. This may cause delays<br>account by the end of the next business day provided your instruction is<br>business day<br>eaks when we move money to or from your account and may contact<br>society for more information |
| your instruction                                                                                                    |
|                                                                                                    |
| Confirm ->                                                                                                    |
|                                                                                                    |

The next screen confirms where you've asked us to take money from and where you want to send it to, and displays some important information.

**Re-enter your password** and click **Confirm** to submit your instruction to us.

On the next screen, you'll receive confirmation that your instruction is complete.

# **Making changes online**

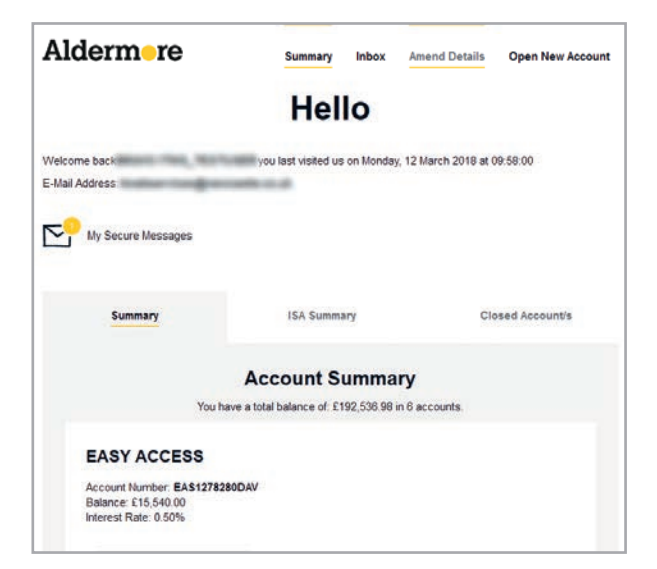

You can change some details online straight away, by clicking on **Amend Details** at the top of the screen. For others, we need you to send us forms or extra information.

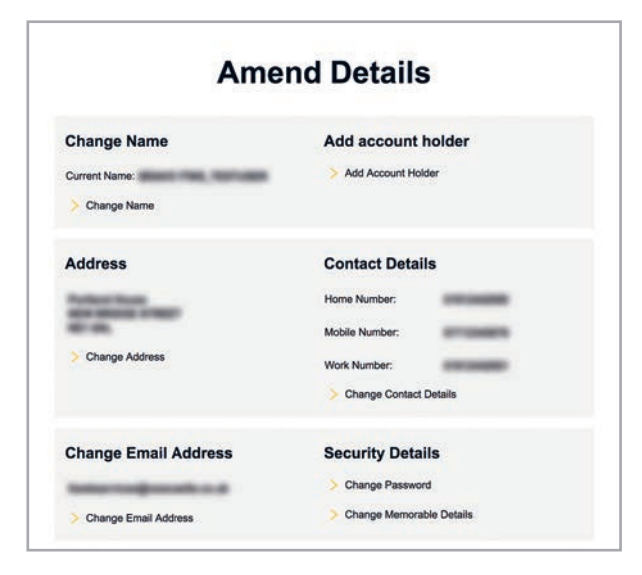

To change your name or add an account holder, select the change that you want to make from the options available. You'll be provided with a form to print, fill in and return.

You can change your address, contact details, email address and security details in Internet Banking by following the on-screen instructions.

#### **Change Nominated Account**

Your nominated account is a UK bank or building society account that you can transfer money from and send money to.

All deposits into your Aldermore account must come from your nominated account and any withdrawals out of your Aldermore account (including interest payments) will be sent to your nominated account. Important information about your nominated account:

- You must be named as an account holder on this account
- We'll check that the details match those we hold for you
   Payments to us from any other account will not be accepted and will be returned

You can set up a nominated account if you don't have one or replace your existing nominated account by following the instructions shown below. The new details will replace any existing nominated account details currently linked to your Aldermore accounts.

For your security, we'll need you to verify your new nominated account. When you submit your new account details we'll send you a letter containing a unique authentication code and step by step instructions on how to verify your nominated account details online.

If the interest from your Aldermore account is paid to your nominated account, all interest payments will automatically be sent to your new nominated account one this has been verified and any withdrawals you make will also be sent to your new nominated account one this has been verified and any withdrawals you make will also be sent to your new nominated account. Please note that any interest payments or withdrawals made before your new nominated account has been verified will be paid to the old nominated account.

| 100 | States of the second                                                                                                    |   | And and a state of the state of the state of |   |                                                                                                    |
|-----|----------------------------------------------------------------------------------------------------|---|----------------------------------------------------------------------------------------------------|---|----------------------------------------------------------------------------------------------------|
| -   | Contraction of the local division of                                                                                                    | - | TRANSFER OF                                                                                                    | - | and the second second s |
|     | and the second second se | - |                                                                                                    |   | Contraction of the local division of the local division of the loc |

Please check your details are correct. If your details are incorrect or you don't want to proceed with this change, simply return to '<u>Amend Details'</u>.

Please enter your nominated account details and click on 'Continue'

Soft code

Account number

If your Aldermore account is held in your name only, you may be able to change your nominated account online. Click on Change Nominated Account and follow the instructions. We'll check that the details on your new nominated account match those we hold for you. For your security, if the details don't match we'll need to see a bank statement before we change your nominated account.

(i) If you have a joint account. when you click on Change Nominated Account we'll provide a form that you'll need to complete and return, along with a bank statement for your new account.

| View Statement           | Interest Summary              | Account Details               | Move Money         |
|--------------------------|-------------------------------|-------------------------------|--------------------|
|                          |                               |                               |                    |
| EASY ACCESS              |                               | EAS1278280                    | DAV                |
| Balance as of 01 Dec 17  |                               | £15,54                        | 0.00               |
| Interest Rate            |                               | 0.                            | 50%                |
| To amend your Account D  | etails please click on the "A | Amend" button beside the item | you wish to change |
| Interest Paid to:        | Your no                       | minated account               | Amend ->           |
| Interest Payment Frequer | ncy: Monthly                  | Y                             | Amond -            |

To change the destination or frequency of your interest payments, select Account Details from the Account Options menu. Click Amend next to your interest payment frequency and follow the instructions.

# We're here to help

If you need any help with accessing your account online or making changes in Internet Banking you can contact us in the following ways:

- By secure message from your inbox in Internet Banking. You can find your inbox at the top of the screen when you log in
- By email to service@aldermoresavings.co.uk (if your query includes any personal information, please send a secure message or call us. To keep your information secure, we can only answer general queries via email, and we can't provide any personal information)
- By calling our UK-based call centre on 0345 604 2678
- Our call centre is open: Monday to Thursday 8.00am - 8.00pm
   Friday 8.00am - 6.30pm
   Saturday 9.00am - 5.00pm
   Sunday 10.00am - 4.00pm

**Closed Bank Holidays** 

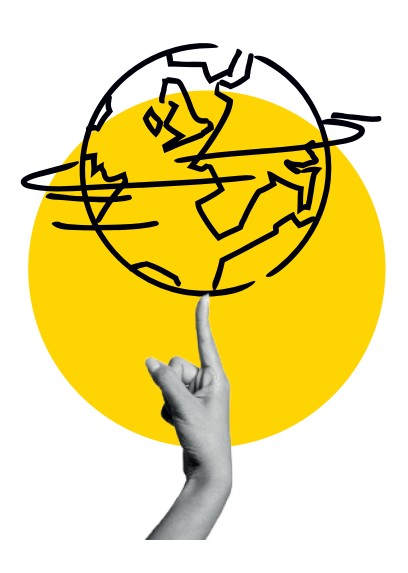

#### Notes

Aldermore Bank PLC is authorised by the Prudential Regulation Authority and regulated by the Financial Conduct Authority and the Prudential Regulation Authority. (Financial Services Register number: 204503). Registered Office: Apex Plaza, Forbury Road, Reading, RG11AX. Registered in England. Company No. 947662.

Aldermore Savings' documentation is available in Braille, large print and audio versions.

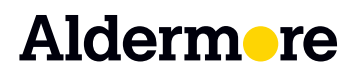